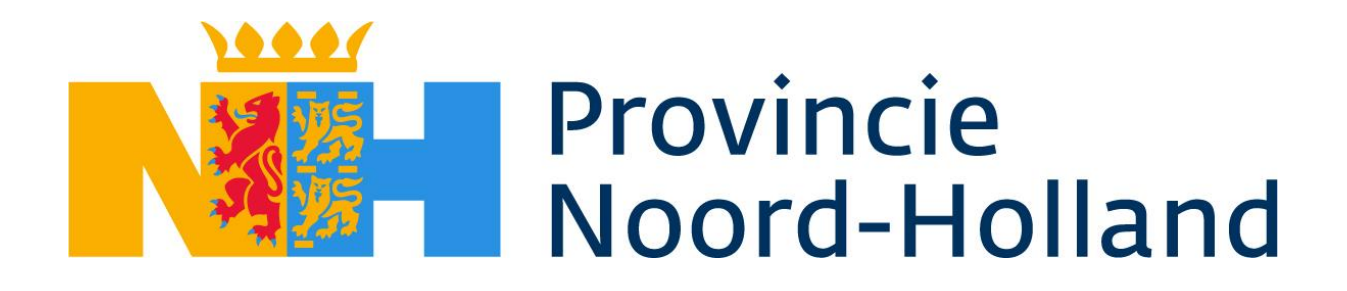

Handleiding PNH e-mail configureren voor Outlook op een privé apparaat

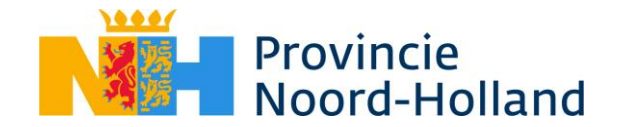

Voor het benaderen van de email op een **privé** apparaat is het niet meer mogelijk om dat via andere email programma's uit te voeren dan de Microsoft Outlook App. Als er geen gebruik wordt gemaakt van een privé apparaat om de email op te lezen, dan is deze instructie niet van toepassing.

Als er op een privé apparaat via een Webbrowser de email gelezen wordt is deze instructie ook niet van toepassing.

In deze handleiding wordt de instructie gegeven voor de <u>Apple iOS</u> apparaten en voor de <u>Android</u> apparaten.

Selecteer de juiste instructie in dit document.

| Apple iOS apparaten | 3 |
|---------------------|---|
|                     |   |
| Android apparaten   | 8 |

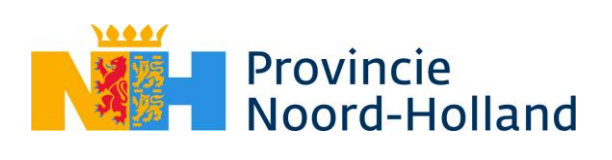

## Apple iOS apparaten

| Stap | Omschrijving                                                                                                    | Schermafbeelding                                                                                                    |
|------|----------------------------------------------------------------------------------------------------|----------------------------------------------------------------------------------------------------|
| 1    | Controleer of de <u>Microsoft Authenticator</u> app en<br>de <u>Microsoft Outlook</u> app reeds op uw telefoon<br>zijn geïnstalleerd.<br>Indien beide al zijn geïnstalleerd ga dan naar<br><u>stap 4</u><br>Indien alleen de Microsoft Authenticator al is<br>geïnstalleerd ga dan naar <u>stap 3</u> .<br>Indien geen van beide apps zijn geïnstalleerd, ga<br>dan naar <u>stap 2</u> . | Authenticator Outlook                                                                                                    |
| 2    | Op de iPhone/iPad open de <u>App Store</u> applicatie<br>en kies voor zoeken en zoek vervolgens op :<br><u>Microsoft Authenticator</u> en kies deze uit de lijst<br>en <u>klik</u> vervolgens op <u>Download</u> icoontje.<br><u>I! Let op gebruik geen andere Authenticator dan</u><br><i>die van Microsoft, anders werkt het niet !!</i>                                               | Image: Constraint of the image: Constraint of the image: Con |

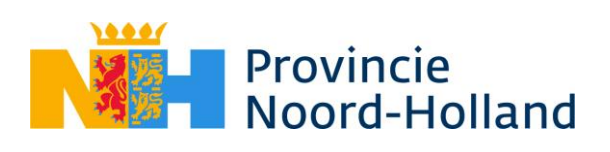

| 3 | Mocht <u>Microsoft Outlook</u> nog niet op uw telefoon<br>zijn geïnstalleerd kies dan nogmaals zoeken in de<br>App Store en type: <u>Outlook</u> en kies <u>Microsoft</u><br><u>Outlook</u> dan uit de lijst en klik vervolgens op<br><u>Download</u> icoontje en zodra download klaar is<br><u>klik</u> op <u>Open</u>               | Outlook Onuleer     Coogle Foto's     Foto-en video-opsi     Download     The definition     The definition |
|---|----------------------------------------------------------------------------------------------------|----------------------------------------------------------------------------------------------------|
| 4 | Kies voor <u>Account toevoegen.</u> Vul uw <u>PNH e-mailadres</u> in en kies daarna voor <u>account</u><br><u>toevoegen</u> , als u al een ander emailadres heeft<br>gekoppeld klik dan links bovenin op <u>profiel</u><br><u>afbeelding</u> en kies vervolgens op envelop met +<br>en vervolgens voor <u>E-mailaccount toevoegen</u> | <image/> <section-header><section-header><section-header><section-header><section-header><text></text></section-header></section-header></section-header></section-header></section-header>                                                                                                    |

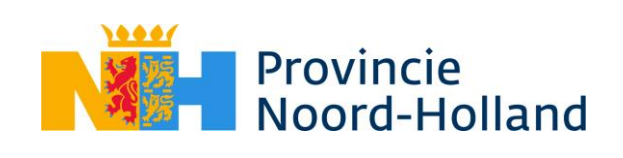

| 5 | Kies <u>Verificator openen</u>                                                               | €                            | Favorieten       Image: Constraint International Constraint International Constra | en<br>1<br>:00<br>S<br>dag<br><br>t |
|---|----------------------------------------------------------------------------------------------|------------------------------|----------------------------------------------------------------------------------------------------|-------------------------------------|
| 6 | Op eventuele vraag <u>Authenticator</u> wil je<br>meldingen sturen kies voor: <u>Sta toe</u> |                              |                                                                                                    |                                     |
| 7 | Vul vervolgens uw <u>wachtwoord</u> in en bevestig de<br><u>MFA code</u>                     | Aan<br>goe<br>on<br>ni<br>ai | meldingsaanvraag<br>dkeuren<br>pen uw Authenticator-app en vo<br>ummer in dat wordt weergegeve<br>in te melden.<br><b>57</b><br>geen cijfers in de app? Voer een<br>de naar de nieuwste versie uit.<br>mijn Microsoft Authenticator-app op<br>it niet gebruiken                                                                                                    | er het<br>n om u<br>edit            |

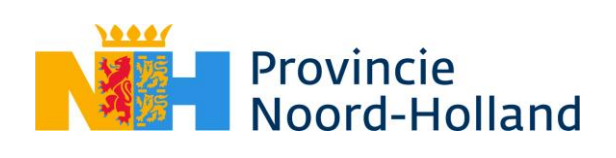

| 8  | Kies voor <u>Registreren</u> en keur nogmaals de<br>aanmeldingsaanvraag goed                                                                                          | 11:46 The second second s |
|----|----------------------------------------------------------------------------------------------------|----------------------------------------------------------------------------------------------------|
|    |                                                                                                    | Help ons bij de beveiliging<br>van uw apparaat<br>Registreer uw apparaat om door te gaan.<br>Meer details                                                                                                    |
| 9  | Kies bij de vraag: De organisatiegegevens in deze<br>app worden nu beveiligd voor <u>OK</u>                                                                           | De organisatiegegevens<br>in deze app worden nu<br>beveiligd door uw<br>organisatie. Start de app<br>opnieuw om door te<br>gaan.<br>OK                                                                                                    |
| 10 | Start outlook opnieuw en kies bij de vraag: Het<br>ondersteuningsteam van uw organisatie voor <u>OK</u>                                                               | Het ondersteuningsteam<br>van uw organisatie helpt<br>u nu bij het beveiligen<br>van werk- of<br>schoolgegevens in deze<br>app.                                                                                                    |
| 11 | Keur nogmaals de aanmeldingsaanvraag goed<br>hierna is Outlook klaar voor gebruik                                                                                     |                                                                                                    |
| 12 | Bij Meldingen inschakelen kies voor: <u>Inschakelen</u><br>en bij Outlook wil je meldingen sturen voor: <u>Sta</u><br><u>toe</u> hierna is outlook klaar voor gebruik | Meldingen inschakelen<br>Meldingen worden in Outlook<br>gebruikt om ervoor te zorgen dat<br>je Postvak IN altijd is bijgewerkt.<br>Als je meldingen uitschakelt,<br>wordt het afleveren van e-mail<br>mogelijk vertraagd.                                                                                                    |
|    |                                                                                                    | Inschakelen                                                                                                    |

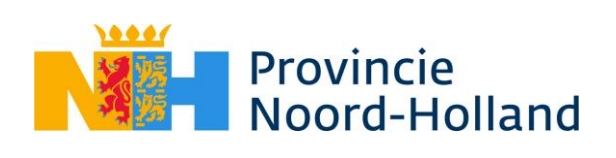

| Outlook<br>meldinger<br>Meldingen kunn<br>waarschuwinge<br>symboolbadge<br>instellen in Ir | t <b>wil je</b><br>n sturen<br>en bestaan uit<br>n, geluiden en<br>es. Dit kun je<br>istellingen. |
|--------------------------------------------------------------------------------------------|---------------------------------------------------------------------------------------------------|
| Sta niet toe                                                                               | Sta toe                                                                                           |

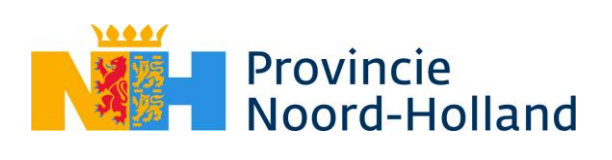

## Android apparaten

| Stap | Omschrijving                                                                                                    | Schermafbeelding                                                                                                    |
|------|----------------------------------------------------------------------------------------------------|----------------------------------------------------------------------------------------------------|
| 1    | Controleer of de <u>Microsoft Bedrijfsportal</u><br>(company portal) app en de <u>Microsoft</u><br><u>Outlook</u> app reeds op uw telefoon zijn<br>geïnstalleerd.<br>Indien beide al zijn geïnstalleerd ga dan<br>naar <u>stap 4</u> .<br>Indien Microsoft Bedrijfsportal al is<br>geïnstalleerd ga dan naar <u>stap 3</u> .<br>Indien geen van beide apps zijn<br>geïnstalleerd, ga dan naar <u>stap 2</u> .                                       | Bedrijfsportal Outlook                                                                                                    |
| 2    | Op het Android toestel open de Play Store<br>applicatie en kies voor zoeken en type<br>vervolgens: <u>Microsoft Bedrijfsportal</u> en<br>kies deze uit de lijst en klik vervolgens<br>voor <u>Installeren</u><br><u>"(Na de installatie NIET kiezen voor<br/>Openen) !!</u><br>Deze app is verplicht om te hebben,<br>maar omdat het een privé device is<br>willen we niet het hele apparaat<br>beheren, maar alleen de Outlook<br>content van PNH. | <ul> <li>← microsoft bedrijfsportal</li> <li>Q</li> <li>Q</li> <li>Over deze resultaten ③</li> <li>Gesponsord</li> <li>Installeren</li> <li>Microsoft Defender: A</li> <li>Microsoft Corporation</li> <li>4.2 ± 0 5 min.+ PEGI 3</li> <li>Beschermd e</li> <li>Krijg</li> <li>waarschuwinge</li> <li>no pal je app</li> <li>Microsoft Corporation</li> <li>Microsoft Corporation</li> <li>Installeren</li> <li>Microsoft-bedrijfsportal</li> <li>Microsoft Corporation</li> <li>Microsoft Corporation</li> <li>Microsoft Corporation</li> <li>Installeren</li> <li>PEGI 3 ⊙</li> </ul> |

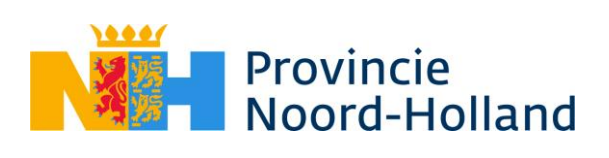

| 3 Mocht <u>Microsoft Outlook</u> nog niet op uw<br>telefoon zijn geïnstalleerd zoek in de Play<br>Store en type: <u>Outlook</u> en kies <u>Microsoft</u><br><u>Outlook</u> dan uit de lijst en klik op<br><u>Installeren</u> en vervolgens op <u>Open</u> .                                                                                                    | ← outlook     Q     ↓       Over deze resultaten ③                                                                    |
|----------------------------------------------------------------------------------------------------|----------------------------------------------------------------------------------------------------|
| <ul> <li>In de <u>Outlook</u> app kies voor <u>Account</u><br/><u>toevoegen</u> en vul uw PNH e-mailadres in<br/>en <u>klik</u> daarna op <u>account toevoegen</u>.</li> <li>Als u al een ander e-mailadres heeft<br/>gekoppeld klik dan links bovenin op<br/>profiel afbeelding en kies vervolgens op<br/>de + en vervolgens voor <u>Account</u><br/><u>toevoegen</u></li> </ul> | Welkom bij Outlook         Breng al je e-mailberichten,         contactpersonen, bestanden en         agenda's samen. |

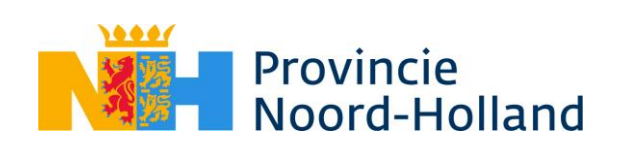

|   |                                                 | +                 | Favorieten 0                                                                                                    |  |
|---|-------------------------------------------------|-------------------|----------------------------------------------------------------------------------------------------|--|
|   |                                                 |                   | Postvak IN 106 9-                                                                                                    |  |
|   |                                                 |                   | > Verzonden                                                                                                    |  |
|   |                                                 |                   | U Verwijderd eren                                                                                                    |  |
|   |                                                 |                   | Postvak IN 106 > 50                                                                                                    |  |
|   |                                                 |                   | Concepten eren                                                                                                    |  |
|   |                                                 |                   | T Archief >                                                                                                    |  |
|   |                                                 |                   | Congewenste e-mail                                                                                                    |  |
|   |                                                 |                   | Conversation History                                                                                                    |  |
|   |                                                 |                   | Ph DPC 6 descriptions                                                                                                    |  |
|   |                                                 |                   | Account toevoegen<br>Outlook, Exchange, Gmail, iCloud                                                                                                    |  |
|   |                                                 | 000               | Gedeeld postvak toevoegen<br>Gedeelde en gedelegeerde postvakken                                                                                                    |  |
|   |                                                 | +                 | Nieuw account maken                                                                                                    |  |
|   |                                                 | I                 | Graus e-mair en agenua                                                                                                    |  |
| 5 | Kies voor <b>Registreren</b> en vervolgens voor | N                 | Provincie<br>Noord-Holland                                                                                                    |  |
|   | A - +!                                          |                   |                                                                                                    |  |
|   | Activeren                                       |                   | @noord-holland.nl                                                                                                    |  |
|   | Activeren                                       | H                 | @noord-holland.nl                                                                                                    |  |
|   | Activeren                                       | H                 | @noord-holland.nl<br>telp ons bij de beveiliging<br>an uw apparaat                                                                                                    |  |
|   | Activeren                                       | H<br>V<br>Re      | @noord-holland.nl<br><b>Help ons bij de beveiliging</b><br><b>ran uw apparaat</b><br>egistreer uw apparaat om door te gaan.<br>leer details                                                                                                    |  |
|   | Activeren                                       | H<br>V<br>Rŧ<br>M | @noord-holland.nl<br>Help ons bij de beveiliging<br>van uw apparaat<br>egistreer uw apparaat om door te gaan.<br>leer details                                                                                                    |  |
|   | Activeren                                       | H<br>V<br>R(<br>M | @noord-holland.nl<br><b>Help ons bij de beveiliging</b><br><b>tan uw apparaat</b><br>egistreer uw apparaat om door te gaan.<br>Heer details<br>Registreren                                                                                                    |  |
|   | Activeren                                       | H<br>V<br>R(M     | @noord-holland.nl<br>Help ons bij de beveiliging<br>an uw apparaat<br>egistreer uw apparaat om door te gaan.<br>teer details<br>Registreren<br>Aparaatbeheerder activeren                                                                                                    |  |
|   | Activeren                                       | H<br>V<br>R(      | @noord-holland.nl<br>Help ons bij de beveiliging<br>ran uw apparaat<br>egistreer uw apparaat om door te gaan.<br>teer details<br>Registreren<br>Aparaatbeheerder activeren<br>Outlook moet zijn geactiveerd als                                                                                                    |  |
|   | Activeren                                       | H<br>V<br>R(<br>M | @noord-holland.nl<br><b>delp ons bij de beveiliging</b><br><b>an uw apparaat</b><br>egistreer uw apparaat om door te gaan.<br>teer details<br><b>Registreren</b><br><b>Aparaatbeheerder activeren</b><br>Outlook moet zijn geactiveerd als<br>apparaatbeheerder op<br>@noord-holland.nl om te voldoen                                                                                                    |  |
|   | Activeren                                       | H<br>V<br>M       | @noord-holland.nl<br>delp ons bij de beveiliging<br>an uw apparaat<br>egistreer uw apparaat om door te gaan.<br>leer details<br>Registreren<br>Aparaatbeheerder activeren<br>Outlook moet zijn geactiveerd als<br>apparaatbeheerder op<br>@noord-holland.nl om te voldoen<br>aan de beveiligingsvereisten voor je<br>account.                                                                                                    |  |
|   | Activeren                                       | H<br>V<br>M       | @noord-holland.nl<br><b>delp ons bij de beveiliging</b><br>geistreer uw apparaat om door te gaan.<br>ter details<br><b>Registreren</b><br><b>Aparaatbeheerder activeren</b><br>Mutlook moet zijn geactiveerd als<br>apparaatbeheerder op<br>@noord-holland.nl om te voldoen<br>aan de beveiligingsvereisten voor je<br>account.                                                                                                    |  |
|   | Activeren                                       | H<br>V<br>M       | @noord-holland.nl<br>delp ons bij de beveiliging<br>gan uw apparaat om door te gaan.<br>ter details<br>Registreren<br>Aparaatbeheerder activeren<br>Mutlook moet zijn geactiveerd als<br>apparaatbeheerder op<br>@noord-holland.nl om te voldoen<br>aan de beveiligingsvereisten voor je<br>account.                                                                                                    |  |
|   | Activeren                                       | H<br>V<br>M       | @noord-holland.nl   Example a state of the second state of the second stat |  |

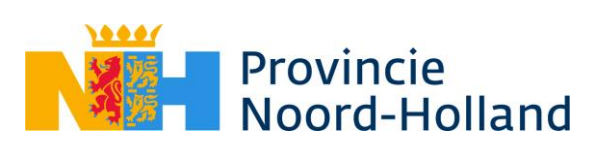

| 6 | Bij <u>Outlook Apparaatbeleid</u> kies voor:<br>Inschakelen bij wilt u een ander account<br>toevoegen voor: Misschien later en bij<br>toegang krijgen voor: Doorgaan | <section-header><section-header><section-header><section-header><section-header><section-header><section-header><section-header><section-header></section-header></section-header></section-header></section-header></section-header></section-header></section-header></section-header></section-header> |
|---|----------------------------------------------------------------------------------------------------|----------------------------------------------------------------------------------------------------|
|   |                                                                                                    | MISSCHIEN LATER TOEVOEGEN >                                                                                                    |

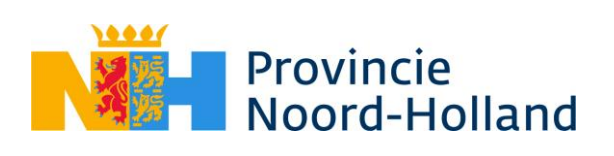

| 7       Bij Meldingen inschakelen kies voor:<br>Inschakelen en bij Toestaan dat Outlook<br>je meldingen stuurt voor: <u>Toestaan</u> hierna<br>is Outlook klaar voor gebruik       Meldingen inschakelen<br>Meldingen inschakelen<br>Meldingen inschakelen         7       Bij Meldingen inschakelen kies voor:<br>Inschakelen en bij Toestaan dat Outlook<br>je meldingen stuurt voor: <u>Toestaan</u> hierna<br>is Outlook klaar voor gebruik       Meldingen inschakelen<br>Meldingen als een<br>manier om ervoor te zorgen dat u op<br>de hoogte wordt gesteld van nieuwe<br>e-mailberichten.                                                                                                    |   |                                                  | Toegang krijgen                           |
|----------------------------------------------------------------------------------------------------|---|--------------------------------------------------|-------------------------------------------|
| 7       Bij Meldingen inschakelen kies voor:<br>Inschakelen en bij Toestaan dat Outlook<br>je meldingen stuurt voor: <u>Toestaan</u> hierna<br>is Outlook klaar voor gebruik       Meldingen inschakelen<br>Meldingen als een<br>manier om ervoor te zorgen dat u op<br>de hoogte wordt gesteld van nieuwe<br>e-mailberichten.         7       Bij Meldingen inschakelen kies voor:<br>Inschakelen en bij Toestaan dat Outlook<br>je meldingen stuurt voor: <u>Toestaan</u> hierna<br>is Outlook klaar voor gebruik       Meldingen inschakelen<br>Meldingen als een<br>manier om ervoor te zorgen dat u op<br>de hoogte wordt gesteld van nieuwe<br>e-mailberichten.                                                        |   |                                                  |                                           |
| 7       Bij Meldingen inschakelen kies voor:<br>Inschakelen en bij Toestaan dat Outlook<br>je meldingen stuurt voor: <u>Toestaan</u> hierna<br>is Outlook klaar voor gebruik       Meldingen inschakelen<br>Meldingen als een<br>manier om ervoor te zorgen dat u op<br>de hoogte wordt gesteld van nieuwe<br>e-mailberichten.         7       Bij Meldingen inschakelen kies voor:<br>Inschakelen en bij Toestaan dat Outlook<br>je meldingen stuurt voor: <u>Toestaan</u> hierna<br>is Outlook klaar voor gebruik       Meldingen inschakelen<br>Outlook gebruikt meldingen als een<br>manier om ervoor te zorgen dat u op<br>de hoogte wordt gesteld van nieuwe<br>e-mailberichten.         NEE BEDANKT       INSCHAKELEN |   |                                                  | Uw organisatie beveiligt                  |
| 7       Bij Meldingen inschakelen kies voor:<br>Inschakelen en bij Toestaan dat Outlook<br>je meldingen stuurt voor: Toestaan hierna<br>is Outlook klaar voor gebruik       Meldingen inschakelen<br>Meldingen inschakelen<br>Meldingen inschakelen<br>Meldingen inschakelen         7       Bij Meldingen inschakelen kies voor:<br>Inschakelen en bij Toestaan dat Outlook<br>je meldingen stuurt voor: Toestaan hierna<br>is Outlook klaar voor gebruik       Meldingen inschakelen<br>Outlook gebruikt meldingen als een<br>manier om ervoor te zorgen dat u op<br>de hoogte wordt gesteld van nieuwe<br>e-mailberichten.         NEE BEDANKT       INSCHAKELEN                                                          |   |                                                  | gegevens in deze app.                     |
| 7       Bij Meldingen inschakelen kies voor:<br>Inschakelen<br>is Outlook klaar voor gebruik       Meldingen inschakelen kies voor:<br>Inschakelen<br>is Outlook klaar voor gebruik         7       Bij Meldingen inschakelen kies voor:<br>Inschakelen<br>is Outlook klaar voor gebruik       Meldingen inschakelen<br>is Outlook klaar voor gebruik                                                                                                    |   |                                                  | Mogelijk moet u een aantal                |
| 7       Bij Meldingen inschakelen kies voor:<br>Inschakelen en bij Toestaan dat Outlook<br>je meldingen stuurt voor: Toestaan hierna<br>is Outlook klaar voor gebruik       Meldingen inschakelen<br>DOORGAAN         7       Bij Meldingen inschakelen kies voor:<br>Inschakelen en bij Toestaan dat Outlook<br>je meldingen stuurt voor: Toestaan hierna<br>is Outlook klaar voor gebruik       Meldingen inschakelen<br>DOORGAAN                                                                                                    |   |                                                  | items instellen om toegang                |
| 7       Bij Meldingen inschakelen kies voor:<br>Inschakelen en bij Toestaan dat Outlook<br>je meldingen stuurt voor: Toestaan hierna<br>is Outlook klaar voor gebruik       Meldingen inschakelen<br>DOORGAAN         7       Bij Meldingen inschakelen kies voor:<br>Inschakelen en bij Toestaan dat Outlook<br>je meldingen stuurt voor: Toestaan hierna<br>is Outlook klaar voor gebruik       Meldingen inschakelen<br>DOORGAAN                                                                                                    |   |                                                  | te krijgen tot uw werk- of                |
| 7       Bij Meldingen inschakelen kies voor:<br>Inschakelen en bij Toestaan dat Outlook<br>je meldingen stuurt voor: Toestaan hierna<br>is Outlook klaar voor gebruik       Meldingen inschakelen<br>DOORGAAN         7       Bij Meldingen inschakelen kies voor:<br>Inschakelen en bij Toestaan dat Outlook<br>je meldingen stuurt voor: Toestaan hierna<br>is Outlook klaar voor gebruik       Meldingen inschakelen<br>Doorgaan                                                                                                    |   |                                                  | schoolgegevens.                           |
| 7       Bij Meldingen inschakelen kies voor:<br>Inschakelen en bij Toestaan dat Outlook<br>je meldingen stuurt voor: Toestaan hierna<br>is Outlook klaar voor gebruik       Meldingen inschakelen<br>DOORGAAN         7       Bij Meldingen inschakelen kies voor:<br>Inschakelen en bij Toestaan dat Outlook<br>je meldingen stuurt voor: Toestaan hierna<br>is Outlook klaar voor gebruik       Meldingen inschakelen<br>Dutlook gebruikt meldingen als een<br>manier om ervoor te zorgen dat u op<br>de hoogte wordt gesteld van nieuwe<br>e-mailberichten.         NEE BEDANKT       INSCHAKELEN                                                                                                    |   |                                                  | Meer informatie over                      |
| 7       Bij Meldingen inschakelen kies voor:<br>Inschakelen en bij Toestaan dat Outlook<br>je meldingen stuurt voor: Toestaan hierna<br>is Outlook klaar voor gebruik       Meldingen inschakelen<br>DOORGAAN         7       Bij Meldingen inschakelen kies voor:<br>Inschakelen en bij Toestaan dat Outlook<br>je meldingen stuurt voor: Toestaan hierna<br>is Outlook klaar voor gebruik       Meldingen inschakelen<br>Outlook gebruikt meldingen als een<br>manier om ervoor te zorgen dat u op<br>de hoogte wordt gesteld van nieuwe<br>e-mailberichten.         NEE BEDANKT       INSCHAKELEN                                                                                                    |   |                                                  | app-beveiliging                           |
| 7       Bij Meldingen inschakelen kies voor:<br>Inschakelen en bij Toestaan dat Outlook<br>je meldingen stuurt voor: Toestaan hierna<br>is Outlook klaar voor gebruik       Meldingen inschakelen<br>DOORGAAN         7       Bij Meldingen inschakelen kies voor:<br>Inschakelen en bij Toestaan dat Outlook<br>je meldingen stuurt voor: Toestaan hierna<br>is Outlook klaar voor gebruik       Meldingen inschakelen<br>Doorgaan         0       Net Bebruikt meldingen als een<br>manier om ervoor te zorgen dat u op<br>de hoogte wordt gesteld van nieuwe<br>e-mailberichten.         NEE BEDANKT       INSCHAKELEN                                                                                                    |   |                                                  | <u>app sorongingi</u>                     |
| 7       Bij Meldingen inschakelen kies voor:<br>Inschakelen en bij Toestaan dat Outlook<br>je meldingen stuurt voor: <u>Toestaan</u> hierna<br>is Outlook klaar voor gebruik       Meldingen inschakelen<br>DOORGAAN         7       Bij Meldingen inschakelen kies voor:<br>Inschakelen en bij Toestaan dat Outlook<br>je meldingen stuurt voor: <u>Toestaan</u> hierna<br>is Outlook klaar voor gebruik       Meldingen inschakelen<br>Outlook gebruikt meldingen als een<br>manier om ervoor te zorgen dat u op<br>de hoogte wordt gesteld van nieuwe<br>e-mailberichten.         NEE BEDANKT       INSCHAKELEN                                                                                                    |   |                                                  |                                           |
| <ul> <li>Recent verbonden         <ul> <li>Apparaat wordt<br/>ondersteund                 <ul> <li>Apparaat wordt<br/>ondersteund</li> <li>Alles is up-to-date</li> <li>Apparaat is in orde</li> <li>DOORGAAN</li> </ul> </li> </ul> </li> <li>Bij Meldingen inschakelen kies voor:<br/>Inschakelen en bij Toestaan dat Outlook<br/>je meldingen stuurt voor: <u>Toestaan</u> hierna<br/>is Outlook klaar voor gebruik</li> <li>Meldingen inschakelen<br/>manier om ervoor te zorgen dat u op<br/>de hoogte wordt gesteld van nieuwe<br/>e-mailberichten.</li> </ul> <li>NEE BEDANKT INSCHAKELEN</li>                                                                                                    |   |                                                  |                                           |
| <ul> <li>Recent verbonden</li> <li>Apparaat wordt<br/>ondersteund</li> <li>Alles is up-to-date</li> <li>Apparaat is in orde<br/>DOORGAAN</li> </ul> 7 Bij Meldingen inschakelen kies voor:<br><u>Inschakelen</u> en bij Toestaan dat Outlook<br>je meldingen stuurt voor: <u>Toestaan</u> hierna<br>is Outlook klaar voor gebruik Meldingen inschakelen Outlook gebruikt meldingen als een<br>manier om ervoor te zorgen dat u op<br>de hoogte wordt gesteld van nieuwe<br>e-mailberichten. NEE BEDANKT INSCHAKELEN                                                                                                    |   |                                                  |                                           |
| 7       Bij Meldingen inschakelen kies voor:<br>Inschakelen en bij Toestaan dat Outlook<br>je meldingen stuurt voor: Toestaan hierna<br>is Outlook klaar voor gebruik       Meldingen inschakelen<br>DOORGAAN         7       Bij Meldingen inschakelen kies voor:<br>Inschakelen en bij Toestaan dat Outlook<br>je meldingen stuurt voor: Toestaan<br>is Outlook klaar voor gebruik       Meldingen inschakelen<br>Outlook gebruikt meldingen als een<br>manier om ervoor te zorgen dat u op<br>de hoogte wordt gesteld van nieuwe<br>e-mailberichten.         NEE BEDANKT       INSCHAKELEN                                                                                                    |   |                                                  |                                           |
| <ul> <li>Apparaat wordt<br/>ondersteund</li> <li>Alles is up-to-date</li> <li>Apparaat is in orde<br/>DOORGAAN</li> </ul> 7 Bij Meldingen inschakelen kies voor:<br><u>Inschakelen</u> en bij Toestaan dat Outlook<br>je meldingen stuurt voor: <u>Toestaan</u> hierna<br>is Outlook klaar voor gebruik Meldingen inschakelen<br>Dourgebruikt meldingen als een<br>manier om ervoor te zorgen dat u op<br>de hoogte wordt gesteld van nieuwe<br>e-mailberichten. NEE BEDANKT INSCHAKELEN                                                                                                    |   |                                                  | Recent verbonden                          |
| <ul> <li>Apparaat wordt<br/>ondersteund</li> <li>Alles is up-to-date</li> <li>Apparaat is in orde<br/>DOORGAAN</li> </ul> 7 Bij Meldingen inschakelen kies voor:<br><u>Inschakelen</u> en bij Toestaan dat Outlook<br>je meldingen stuurt voor: <u>Toestaan</u> hierna<br>is Outlook klaar voor gebruik Meldingen inschakelen Outlook gebruikt meldingen als een<br>manier om ervoor te zorgen dat u op<br>de hoogte wordt gesteld van nieuwe<br>e-mailberichten. NEE BEDANKT INSCHAKELEN                                                                                                    |   |                                                  |                                           |
| <ul> <li>Apparat wordt<br/>ondersteund</li> <li>Alles is up-to-date</li> <li>Apparaat is in orde<br/>DOORGAAN</li> </ul> 7 Bij Meldingen inschakelen kies voor:<br><u>Inschakelen</u> en bij Toestaan dat Outlook<br>je meldingen stuurt voor: <u>Toestaan</u> hierna<br>is Outlook klaar voor gebruik Meldingen inschakelen<br>Outlook gebruikt meldingen als een<br>manier om ervoor te zorgen dat u op<br>de hoogte wordt gesteld van nieuwe<br>e-mailberichten. NEE BEDANKT INSCHAKELEN                                                                                                    |   |                                                  |                                           |
| 7       Bij Meldingen inschakelen kies voor:<br>Inschakelen en bij Toestaan dat Outlook<br>je meldingen stuurt voor: Toestaan hierna<br>is Outlook klaar voor gebruik       Meldingen inschakelen<br>DOORGAAN         7       Bij Meldingen inschakelen kies voor:<br>Inschakelen en bij Toestaan dat Outlook<br>je meldingen stuurt voor: Toestaan hierna<br>is Outlook klaar voor gebruik       Meldingen inschakelen<br>Outlook gebruikt meldingen als een<br>manier om ervoor te zorgen dat u op<br>de hoogte wordt gesteld van nieuwe<br>e-mailberichten.         NEE BEDANKT       INSCHAKELEN                                                                                                    |   |                                                  | Apparaat wordt                            |
| 7       Bij Meldingen inschakelen kies voor:         Inschakelen en bij Toestaan dat Outlook je meldingen stuurt voor: Toestaan hierna is Outlook klaar voor gebruik       Meldingen inschakelen         Outlook gebruikt meldingen als een manier om ervoor te zorgen dat u op de hoogte wordt gesteld van nieuwe e-mailberichten.       NEE BEDANKT         NEE BEDANKT       INSCHAKELEN                                                                                                    |   |                                                  | ondersteund                               |
| 7       Bij Meldingen inschakelen kies voor:         Inschakelen en bij Toestaan dat Outlook je meldingen stuurt voor: Toestaan hierna is Outlook klaar voor gebruik       Meldingen inschakelen         Outlook klaar voor gebruik       Outlook gebruikt meldingen als een manier om ervoor te zorgen dat u op de hoogte wordt gesteld van nieuwe e-mailberichten.         NEE BEDANKT       INSCHAKELEN                                                                                                    |   |                                                  |                                           |
| 7       Bij Meldingen inschakelen kies voor:<br>Inschakelen en bij Toestaan dat Outlook<br>je meldingen stuurt voor: Toestaan hierna<br>is Outlook klaar voor gebruik       Meldingen inschakelen<br>Outlook gebruikt meldingen als een<br>manier om ervoor te zorgen dat u op<br>de hoogte wordt gesteld van nieuwe<br>e-mailberichten.         NEE BEDANKT       INSCHAKELEN                                                                                                    |   |                                                  | Alles is up-to-date                       |
| 7       Bij Meldingen inschakelen kies voor:<br>Inschakelen en bij Toestaan dat Outlook<br>je meldingen stuurt voor: Toestaan hierna<br>is Outlook klaar voor gebruik       Meldingen inschakelen<br>Outlook gebruikt meldingen als een<br>manier om ervoor te zorgen dat u op<br>de hoogte wordt gesteld van nieuwe<br>e-mailberichten.         NEE BEDANKT       INSCHAKELEN                                                                                                    |   |                                                  |                                           |
| 7       Bij Meldingen inschakelen kies voor:<br>Inschakelen en bij Toestaan dat Outlook<br>je meldingen stuurt voor: Toestaan hierna<br>is Outlook klaar voor gebruik       Meldingen inschakelen<br>Outlook gebruikt meldingen als een<br>manier om ervoor te zorgen dat u op<br>de hoogte wordt gesteld van nieuwe<br>e-mailberichten.         NEE BEDANKT       INSCHAKELEN                                                                                                    |   |                                                  |                                           |
| 7       Bij Meldingen inschakelen kies voor:<br>Inschakelen en bij Toestaan dat Outlook<br>je meldingen stuurt voor: Toestaan hierna<br>is Outlook klaar voor gebruik       Meldingen inschakelen         Outlook gebruikt meldingen als een<br>manier om ervoor te zorgen dat u op<br>de hoogte wordt gesteld van nieuwe<br>e-mailberichten.       Dutlook gebruikt meldingen als een<br>manier om ervoor te zorgen dat u op<br>de hoogte wordt gesteld van nieuwe         NEE BEDANKT       INSCHAKELEN                                                                                                    |   |                                                  | Apparaat is in orde                       |
| 7       Bij Meldingen inschakelen kies voor:         Inschakelen en bij Toestaan dat Outlook       Meldingen inschakelen         je meldingen stuurt voor: Toestaan hierna       Outlook gebruikt meldingen als een         so Outlook klaar voor gebruik       Outlook gebruikt meldingen als een         manier om ervoor te zorgen dat u op       de hoogte wordt gesteld van nieuwe         e-mailberichten.       NEE BEDANKT         NEE BEDANKT       INSCHAKELEN                                                                                                    |   |                                                  |                                           |
| 7       Bij Meldingen inschakelen kies voor:         Inschakelen en bij Toestaan dat Outlook       Meldingen inschakelen         je meldingen stuurt voor: Toestaan hierna       Outlook gebruikt meldingen als een         soutlook klaar voor gebruik       Outlook gebruikt meldingen als een         manier om ervoor te zorgen dat u op       de hoogte wordt gesteld van nieuwe         e-mailberichten.       NEE BEDANKT         INSCHAKELEN       INSCHAKELEN                                                                                                    |   |                                                  | DOORGAAN                                  |
| <ul> <li>Bij Meldingen inschakelen kies voor:<br/><u>Inschakelen</u> en bij Toestaan dat Outlook<br/>je meldingen stuurt voor: <u>Toestaan</u> hierna<br/>is Outlook klaar voor gebruik</li> <li>Meldingen inschakelen<br/>Outlook gebruikt meldingen als een<br/>manier om ervoor te zorgen dat u op<br/>de hoogte wordt gesteld van nieuwe<br/>e-mailberichten.</li> <li>NEE BEDANKT INSCHAKELEN</li> </ul>                                                                                                    |   |                                                  |                                           |
| Inschakelen       en bij Toestaan dat Outlook         je meldingen stuurt voor:       Toestaan         is Outlook klaar voor gebruik       Outlook gebruikt meldingen als een         manier om ervoor te zorgen dat u op       de hoogte wordt gesteld van nieuwe         e-mailberichten.       NEE BEDANKT                                                                                                    | 7 | Bij Meldingen inschakelen kies voor:             |                                           |
| Jie meldingen stuurt voor:       Toestaan hierna         is Outlook klaar voor gebruik       Outlook gebruikt meldingen als een         Meldingen inschakelen       Outlook gebruikt meldingen als een         manier om ervoor te zorgen dat u op       de hoogte wordt gesteld van nieuwe         e-mailberichten.       NEE BEDANKT         NEE BEDANKT       INSCHAKELEN                                                                                                    | - | <b>Inschakelen</b> en bij Toestaan dat Outlook   | Maldingan incehokolon                     |
| Outlook gebruikt meldingen als een<br>manier om ervoor te zorgen dat u op<br>de hoogte wordt gesteld van nieuwe<br>e-mailberichten.<br>NEE BEDANKT INSCHAKELEN                                                                                                    |   | ie meldingen stuurt voor: <b>Toestaan</b> hierna | Meldingen inschakelen                     |
| Is Outlook klaar voor gebruikt       Outlook gebruikt meldingen als een manier om ervoor te zorgen dat u op de hoogte wordt gesteld van nieuwe e-mailberichten.         NEE BEDANKT       INSCHAKELEN                                                                                                    |   | is Outlook klaar voor gebruik                    | Outlook ashwilt maldingan ala ash         |
| manier om ervoor te zorgen dat u op<br>de hoogte wordt gesteld van nieuwe<br>e-mailberichten.<br>NEE BEDANKT INSCHAKELEN                                                                                                    |   | IS OUTIOOK KIAAI VOOT GEDTUIK                    | Outlook gebruikt meldingen als een        |
| de hoogte wordt gesteld van nieuwe<br>e-mailberichten.<br>NEE BEDANKT INSCHAKELEN                                                                                                    |   |                                                  | manier om ervoor te zorgen dat u op       |
| e-mailberichten.<br>NEE BEDANKT INSCHAKELEN                                                                                                    |   |                                                  | de hoogte wordt gesteld van nieuwe        |
|                                                                                                    |   |                                                  | e-mailberichten.                          |
| NEE BEDANKT INSCHAKELEN                                                                                                    |   |                                                  |                                           |
|                                                                                                    |   |                                                  |                                           |
|                                                                                                    |   |                                                  | NEE BEDANKT INSCHAKELEN                   |
|                                                                                                    |   |                                                  |                                           |
|                                                                                                    |   |                                                  |                                           |
|                                                                                                    |   |                                                  |                                           |
|                                                                                                    |   |                                                  |                                           |
|                                                                                                    |   |                                                  | •                                         |
| Toestaan dat <b>Outlook</b> je meldingen stuurt?                                                                                                    |   |                                                  | Toestaan dat Outlook je meldingen stuurt? |
|                                                                                                    |   |                                                  | , ,                                       |
|                                                                                                    |   |                                                  | Tant                                      |
| loestaan                                                                                                    |   |                                                  | loestaan                                  |
|                                                                                                    |   |                                                  |                                           |
|                                                                                                    |   |                                                  |                                           |
| Niet toestaan                                                                                                    |   |                                                  | Niet toestaan                             |
|                                                                                                    |   |                                                  |                                           |